### SOFTWARE VERIFICATION System Test

200511342 이도현 200611000 안병욱 200710069 전창완 200912432 김다영

### INDEX

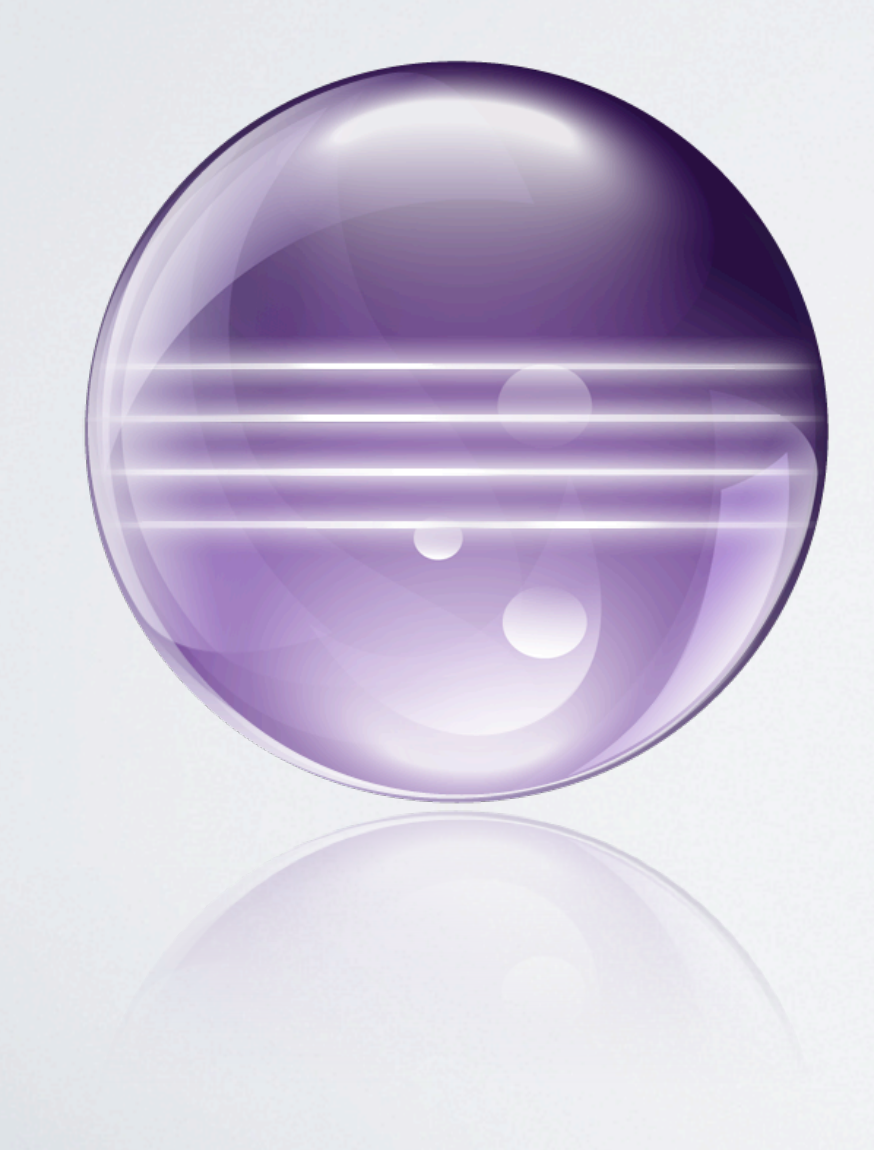

Index

Combinatorial Testing

Use Case Analysis

Test Case

Testing

Category-Partition Testing이란

'테스트 케이스에 대한 조합 (자동) 생성에서 입력 공간의 특성 값을 별도의 (수동) 확인하는 Combinatorial Testing 방법

Category-Partition Testing 절차

1. 독립적으로 테스트 할 기능에 사양을 분해

- 각 기능에 대한 매개 변수 및 환경 요소를 식별
- 각 매개 변수 및 환경 요소에 대해, 초등 특성를 식별 (→ 카테고리)

2. 대표 값을 식별 - 각 특성(카테고리)에, 대표값을 식별

- normal values
- boundary values
- special values
- error values

' 3. 테스트 케이스 명세를 생성

Category-Partition Testing 특징

1. Test case 에 대한 체계적인 접근 방법을 제공

- Characteristics(Category) 와 value에 대해 제공(수동) - Combination을 생성(자동)

'2. 하지만, Test size가 Category의 수에 따라 빠르게 증가

- 조합에 대해 철저하게 Testing

Pairwise Testing

'대부분의 결함이 2개 요소(Pair)의 상호작용에 기인한다는 것에 착안하여, 각 값들이 다른 파라미터의 값과 최소한 한번씩은 조합을 이루도록 구성하여 테스트하는 방법으로 설계기법관점 에서 보면 명세기반기법(블랙박스)의 일종이라고 할수 있다.

#### Pairwise Testing 절차

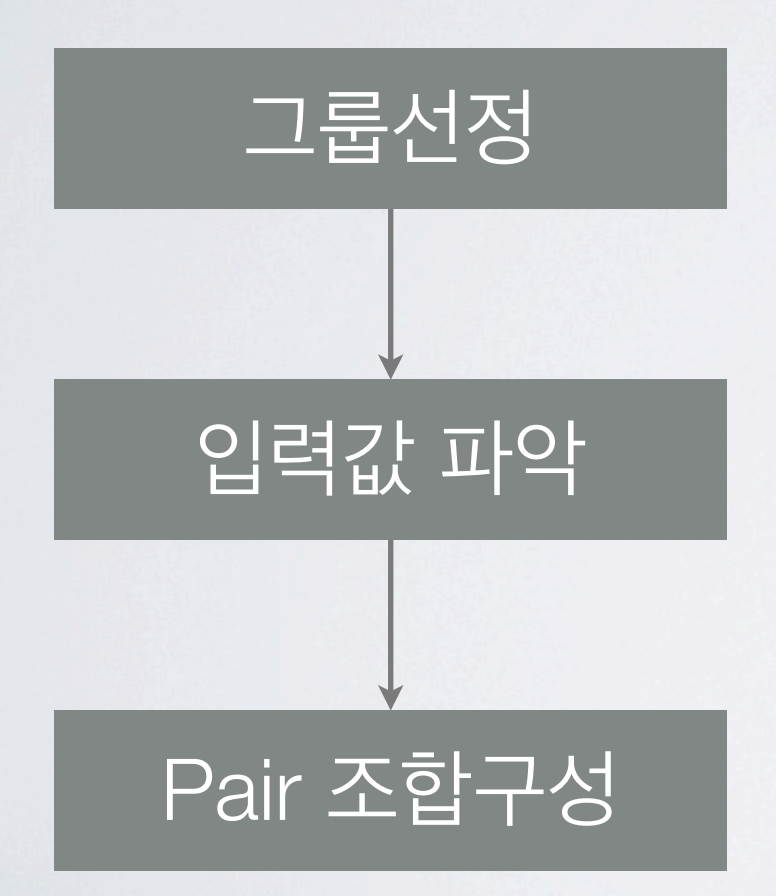

## 「두가지 요소의 조합 대상 그룹 선정 「각 그룹별 선택가능한 입력값(대표값, 경계값) 파악 각 파라미터의 각 값들을 중복되지 않게 배열

' 각각 값과 순차적으로 중복되지 않게 배정 입력값들간 최소한 한번씩 Pair한 조합 구성

Pairwise Testing 특징

 1. 커버해야할 기능적 범위에 비해 상대적으로 적은량의 테스트 세트를 구성하여 SW의 결함
 을 찾고 테스트에 대한 자신감(Confidence)을 얻을 수 있고, 많은 수의 조합은 현실적으로 테 스트는 불가하지만 테스팅한 결과에 결함이 없었다는
 것까지는 보장성을 제공.

2. 경험적으로 의미있고 결함을 발견할 가능성이 높다고 판단되는 조합을 추가하여 관리 가 능한 선에서 조합을 늘려 조합 테스팅의 효과성을 높여야 하며 자동화 툴 도입 고려하여 효율 적으로 커버할 수 있는 모든 쌍을 생성.

- Allpairs, PICT 등등...

Documents

'T4 - OSP Stage 2040 for ASAP Paint V1.0 사용
'1.1 ~ 11.2 에 걸쳐 정의된 Use Case 사용

### Documents

Typical Course of
 Event를 기반으로
 TestCase 작성

| Use Case            | 1.1 New Image                                             |
|---------------------|-----------------------------------------------------------|
| Actor               | User                                                      |
| Purpose             | (As in the business use case)                             |
| Overview            | (As in the business use case)                             |
| Туре                | Primary and Essential                                     |
| Cross-References    | R 1.3.1, R 1.3.2, R 1.4                                   |
|                     | Use Case : "저장(Save)", "다른 이름으로 저장(Save As)", "종료(Exit)", |
| Pre-Requisites      | 프로그램의 로딩이 완료되었거나, 이전의 다른 명령이 모두 실행된 상태                    |
| Typical Course      | (A) : Actor,(S) : System                                  |
| of Event            | 1.(A): 사용자가 새 파일 메뉴를 선택                                   |
|                     | 2.(S): Image 의 saveYN변수가 false인지 확인한다.                    |
|                     | 3.(A): 파일 저장 여부를 선택한다.                                    |
|                     | 4.(S): 파일 저장 / 파일 종료                                      |
|                     | 5. (S): Image 의 pixel값을 전부 흰색으로 교체한다.                     |
|                     | 6. (S): Image 의 fileName과 fileinfo를 ""으로 변경한다.            |
| Alternative Courses | N/A                                                       |
| of Events           |                                                           |
| Exception Course of | Line 2. 변수가 true일 경우 5번단계로 건너뛴다.                          |
| Events              | Line 6.파일의 생성이 실패하였음을 대화상자(Dialog)를 이용해 사용자에              |
|                     | 게 알린다. 실패 시 발생한 오류의 종류를 로그로 남기고 사용자에게 안                   |
|                     | 내한다.                                                      |

Use Case Analysis

### 용어정의

### / 상단은 "메뉴"

#### / 좌측은 "도구"

#### /하얀 부분은 "캔버스"

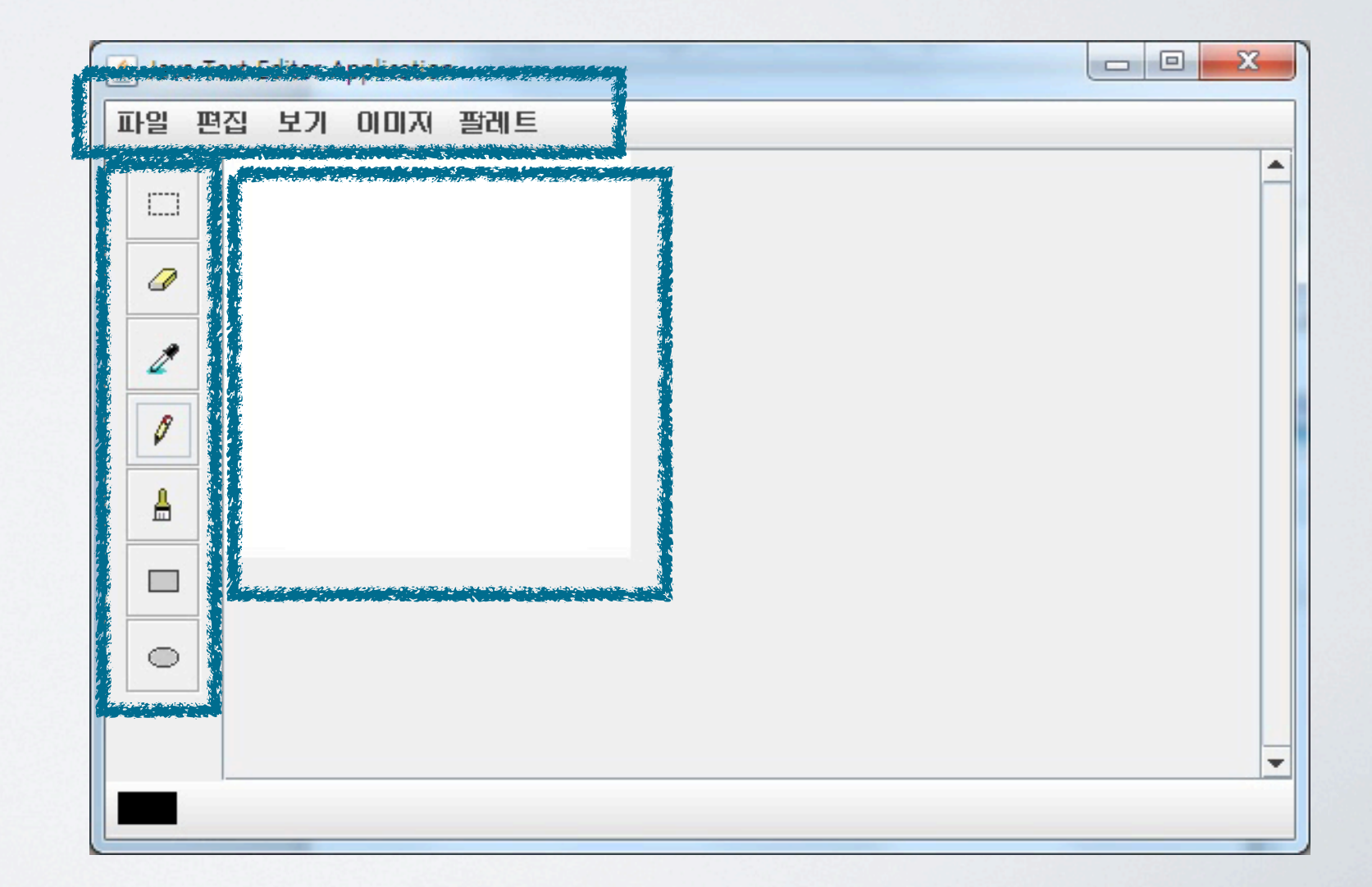

#### 「Function 1.1. 새 파일

|         |                      | 결과       | 비고                            |
|---------|----------------------|----------|-------------------------------|
| 1.1.1   | 사용자가 메뉴를 선택          | 1.1.2    | 단, 파일이 저장되어<br>있으면 1.1.3      |
| 1.1.2   | 파일 저장 여부(예, 아니오)를 선택 |          |                               |
| 1.1.2.1 | 예 선택                 | *1.3.1.2 | 단, 기존에 저장된 파<br>일이라면 *1.3.1.3 |
| 1.1.2.2 | 아니오 선택               | 1.1.3    |                               |
| 1.1.3   | 캔버스를 전부 하얀색으로 교체     | 종료       |                               |

Use Case Analysis

#### 「Function 1.2. 불러오기

|         | 내요           | 결과       | 비고                            |
|---------|--------------|----------|-------------------------------|
| 1.2.1   | 사용자가 메뉴를 선택  | 1.2.2    | 단, 파일이 저장되어 있으<br>면 1.2.3     |
| 1.2.2   | 파일 저장 여부를 선택 |          |                               |
| 1.2.2.1 | 예 선택         | *1.3.1.2 | 단, 기존에 저장된 파일이<br>라면 *1.3.1.3 |
| 1.2.2.2 | 아니오 선택       | 1.2.3    |                               |
| 1.2.3   | 원하는 파일을 선택   | 1.2.4    |                               |
| 1.2.4   | 선택한 파일을 불러옴  | 종료       |                               |

Use Case Analysis

#### Function 1.3.1. 저장하기

|         |                 | 결과      | 비고                           |
|---------|-----------------|---------|------------------------------|
| 1.3.1.1 | 사용자가 메뉴를 선택     | 1.3.1.2 | 단, 기존에 저장된 파<br>일이라면 1.3.1.3 |
| 1.3.1.2 | 파일 저장 경로와 이름 선택 | 1.3.1.3 |                              |
| 1.3.1.3 | 파일을 저장          | 종료      |                              |

Use Case Analysis

#### Function 1.3.2. 다른이름으로 저장

|         |                 | 결과      | 비고 |
|---------|-----------------|---------|----|
| 1.3.2.1 | 사용자가 메뉴를 선택     | 1.3.2.2 |    |
| 1.3.2.2 | 파일 저장 경로와 이름 선택 | 1.3.2.3 |    |
| 1.3.2.3 | 파일을 저장          | 종료      |    |

Use Case Analysis

#### 「Function 1.4. 종료

|         |              | 결과       | 비고                            |
|---------|--------------|----------|-------------------------------|
| 1.4.1   | 사용자가 메뉴를 선택  | 1.4.2    | 단, 파일이 저장되어<br>있으면 1.4.3      |
| 1.4.2   | 파일 저장 여부를 선택 |          |                               |
| 1.4.2.1 | 예 선택         | *1.3.1.2 | 단, 기존에 저장된 파<br>일이라면 *1.3.1.3 |
| 1.4.2.2 | 아니오 선택       | 1.4.3    |                               |
| 1.4.3   | 프로그램 종료      | 종료       |                               |

Use Case Analysis

#### Function 2.1. 확대

|       |             | 결과    | 비고 |
|-------|-------------|-------|----|
| 2.1.1 | 사용자가 메뉴를 선택 | 2.1.2 |    |
| 2.1.2 | 캔버스 확대      | 종료    |    |

### |Function 2.2. 축소

|       | 니           | 결과    | 비고                           |
|-------|-------------|-------|------------------------------|
| 2.2.1 | 사용자가 메뉴를 선택 | 2.2.2 | 단, 기존에 확대가 되<br>어있지 않으면 "종료" |
| 2.2.2 | 캔버스 축소      | 종료    |                              |

### 「Function 3.1. 이미지 복사

|       |                  | 결과    | 비고                           |
|-------|------------------|-------|------------------------------|
| 3.1.1 | 사용자가 메뉴를 선택      | 3.1.2 | 단, 선택된 영역(*8.2)이<br>없다면 "종료" |
| 3.1.2 | 선택된 영역을 클립보드에 저장 | 종료    |                              |

### Function 3.2. 이미지 잘라내기

|       |                  | 결과    | 비고                           |
|-------|------------------|-------|------------------------------|
| 3.2.1 | 사용자가 메뉴를 선택      | 3.2.2 | 단, 선택된 영역(*8.2)이<br>없다면 "종료" |
| 3.2.2 | 선택된 영역을 클립보드에 저장 | 3.2.3 | 3.2.2, 3.2.3<br>동시에 수행       |
| 3.2.3 | 선택된 영역을 삭제       | 종료    |                              |

### Function 3.3. 이미지 붙여넣기

|       |                       | 결과    | 비고                         |
|-------|-----------------------|-------|----------------------------|
| 3.3.1 | 사용자가 메뉴를 선택           | 3.3.2 | 단, 클립보드에 아무것<br>도 없다면 "종료" |
| 3.3.2 | 클립보드에 있는 이미지를 캔버스에 넣기 | 종료    |                            |

### 「Function 4.1. 이미지 회전

|         |             | 결과      | 비고                              |
|---------|-------------|---------|---------------------------------|
| 4. .    | 사용자가 메뉴를 선택 | 4.1.2   |                                 |
| 4.1.2   | 회전시킬 각도 지정  | 4.1.3.1 | 단, 선택된 영역(*8.2)이<br>있다면 4.1.3.2 |
| 4.1.3.1 | 전체 영역을 회전   | 종료      |                                 |
| 4.1.3.2 | 선택된 영역을 회전  | 종료      |                                 |

Use Case Analysis

#### Function 4.2. 이미지 반전

|         | 나무          | 결과      | 비고                              |
|---------|-------------|---------|---------------------------------|
| 4.2.1   | 사용자가 메뉴를 선택 | 4.2.2   |                                 |
| 4.2.2   | 반전 방향 선택    | 4.2.3.1 | 단, 선택된 영역(*8.2)이<br>있다면 4.2.3.2 |
| 4.2.3.1 | 전체 영역을 반전   | 종료      |                                 |
| 4.2.3.2 | 선택된 영역을 반전  | 종료      |                                 |

#### Function 5.1. 이미지 사이즈 조절

|       |                   | 결과    | 비고 |
|-------|-------------------|-------|----|
| 5.1.1 | 사용자가 메뉴를 선택       | 5.1.2 |    |
| 5.1.2 | 가로 및 세로 사이즈를 입력   | 5.1.3 |    |
| 5.1.3 | 입력된 사이즈로 화면 크기 조절 | 종료    |    |

Use Case Analysis

#### Function 6.1. 색상 선택

|       | 니영             | 결과    | 비고 |
|-------|----------------|-------|----|
| 6.1.1 | 사용자가 메뉴를 선택    | 6.1.2 |    |
| 6.1.2 | 색상창에서 색상 선택    | 6.1.3 |    |
| 6.1.3 | 선택된 색상으로 색깔 변경 | 종료    |    |

#### 「Function 7.1. 지우개

|       |                   | 결과    | 비고 |
|-------|-------------------|-------|----|
| 7. .  | 도구 창에서 해당 메뉴 선택   | 7.1.2 |    |
| 7.1.2 | 캔버스를 드래그          | 7.1.3 |    |
| 7.1.3 | 드래그 된 영역을 흰색으로 변경 | 종료    |    |

#### 「Function 8.1. 이미지 이동

|       |                 | 결과    | 비고                           |
|-------|-----------------|-------|------------------------------|
| 8.1.1 | 도구 창에서 해당 메뉴 선택 | 8.1.2 | 단, 선택된 영역(*8.2)이<br>없다면 "종료" |
| 8.1.2 | 캔버스를 드래그        | 8.1.3 |                              |
| 8.1.3 | 드래그 위치로 이미지를 이동 | 종료    |                              |

#### Function 8.2. 이미지 선택

|       |                 | 결과    | 비고 |
|-------|-----------------|-------|----|
| 8.2.1 | 도구 창에서 해당 메뉴 선택 | 8.2.2 |    |
| 8.2.2 | 캔버스를 드래그        | 8.2.3 |    |
| 8.2.3 | 드래그 된 영역이 선택    | 종료    |    |

#### 「Function 8.3. 이미지 삭제

|       | 나무              | 결과    | 비고                            |
|-------|-----------------|-------|-------------------------------|
| 8.3.1 | 도구 창에서 해당 메뉴 선택 | 8.3.2 | 단, 선택된 영역(*8.2)이<br>없다면 8.3.3 |
| 8.3.2 | 선택된 영역을 흰색으로 채움 | 종료    |                               |
| 8.3.3 | 화면 전체를 흰색으로 채움  | 종료    |                               |

#### Function 9.1. 스포이드

|       |                    | 결과    | 비고 |
|-------|--------------------|-------|----|
| 9.1.1 | 도구 창에서 해당 메뉴 선택    | 9.1.2 |    |
| 9.1.2 | 캔버스를 클릭            | 9.1.3 |    |
| 9.1.3 | 클릭된 포인트의 색깔로 색깔 변경 | 종료    |    |

### Function 10.1. 연필

|        |                    | 결과     | 비고                      |
|--------|--------------------|--------|-------------------------|
| 10.1.1 | 도구 창에서 해당 메뉴 선택    | 10.1.2 |                         |
| 10.1.2 | 캔버스를 드래그           | 10.1.3 |                         |
| 10.1.3 | 드래그된 영역에 1px의 선 출력 | 종료     | 색은 *6.1,<br>*9.1에서 선택가능 |

Use Case Analysis

#### 「Function 10.2. 브러시

|        |                     | 결과     | 비고                      |
|--------|---------------------|--------|-------------------------|
| 10.2.1 | 도구 창에서 해당 메뉴 선택     | 10.2.2 |                         |
| 10.2.2 | 캔버스를 드래그            | 10.2.3 |                         |
| 10.2.3 | 드래그된 영역에 n px의 선 출력 | 종료     | 색은 *6.1,<br>*9.1에서 선택가능 |

### Function 11.1. 사각형 그리기

|      |                 | 결과   | 비고                      |
|------|-----------------|------|-------------------------|
| . .  | 도구 창에서 해당 메뉴 선택 | . .2 |                         |
| . .2 | 캔버스를 드래그        | . .3 |                         |
| . .3 | 드래그된 영역에 사각형 출력 | 종료   | 색은 *6.1,<br>*9.1에서 선택가능 |

Use Case Analysis

#### 「Function 11.2. 원 그리기

|        |                 | 결과     | 비고                      |
|--------|-----------------|--------|-------------------------|
| .2.    | 도구 창에서 해당 메뉴 선택 | 11.2.2 |                         |
| 11.2.2 | 캔버스를 드래그        | 11.2.3 |                         |
| .2.3   | 드래그된 영역에 원 출력   | 종료     | 색은 *6.1,<br>*9.1에서 선택가능 |
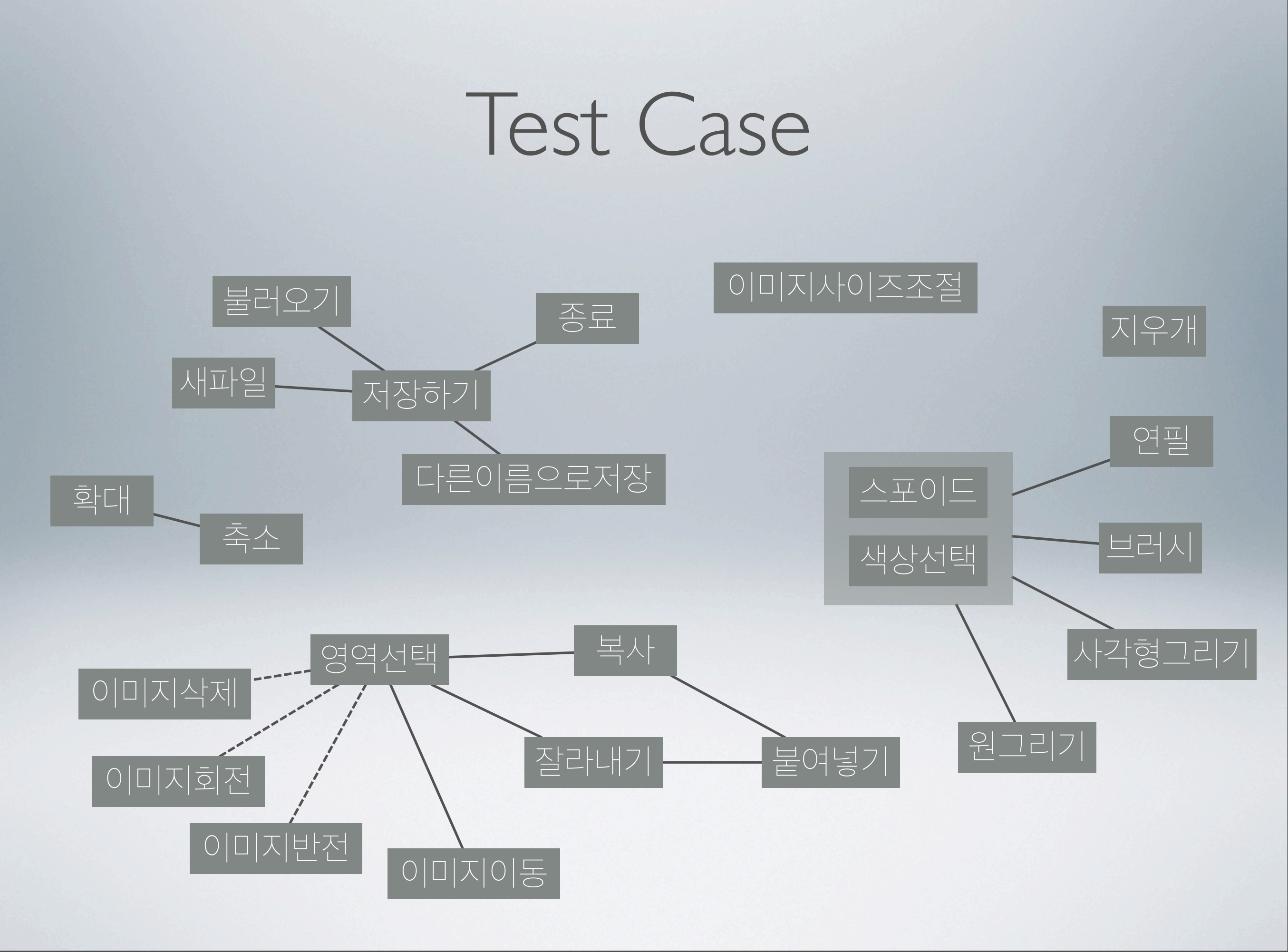

### **Test Case** Category 추출

#### 시작방식 Category

| 시작방식 | 저장할까요?     | 기존파일저장유무   | 종료         | 비고 |
|------|------------|------------|------------|----|
| 새 파일 | $\bigcirc$ | $\bigcirc$ | $\bigcirc$ |    |
| 불러오기 | X          | X          | X          |    |

#### 「저장하기 Category

| 새 파일로 시작여부 | 메뉴        | 비고 |
|------------|-----------|----|
| $\bigcirc$ | 저장하기      |    |
| X          | 다른이름으로 저장 |    |

#### 이미지기능 Category

| 영역선택유무     | 메뉴    | 클립보드유무     | 비고              |
|------------|-------|------------|-----------------|
| $\bigcirc$ | 이미지복사 | $\bigcirc$ |                 |
| X          | 잘라내기  | X          |                 |
|            | 이동    |            | 이미지복사, 잘라내기는    |
|            | 삭제    |            | 영영선택유무 ()에서만 수행 |
|            | 회전    |            |                 |
|            | 반전    |            |                 |

#### 「복사(잘라내기) 및 붙여넣기 Category

| 이전동작 | 클립보드 유무    | 메뉴   | 비고                          |
|------|------------|------|-----------------------------|
| 복사   | $\bigcirc$ | 붙여넣기 | 복사, 잘라내기를 수행하면 클            |
| 잘라내기 | X          |      | 립보느 ()상태<br>이전동작이 없다면 클립보드는 |
| -    |            |      | X상태                         |

#### 이미지 리사이즈 Category

| Width   | 비교 | height  | 비고 |
|---------|----|---------|----|
| 숫자      | <  | 숫자      |    |
| 문자/특수문자 | =  | 문자/특수문자 |    |
|         | <  |         |    |

#### | 그리기 Category

| 색상 선택 방법 | 도구  | 비고 |
|----------|-----|----|
| 직접선택     | 연필  |    |
| 스포이드 선택  | 브러시 |    |
| Default  | 사각형 |    |
|          | 원   |    |

#### ·확대 축소 Category

| 확대         | 축소         | 비고                    |
|------------|------------|-----------------------|
| $\bigcirc$ | $\bigcirc$ | 둘다 0, 0번 실행은 없음       |
| 1          | 1          | 확대 0에서 축소 1이나 7이나 같음. |
| n          | n          | n의 Max값은 n            |

# **Test Case** 생성

#### Test Case1, 시작방식

| Test Case | 시작방식 | 저장할까요?     | 기존파일저장유무   | 종료         |
|-----------|------|------------|------------|------------|
| 1.1.1     | 새 파일 | 0          | 0          | X          |
| 1.1.2     | 새 파일 | $\bigcirc$ | $\bigcirc$ | $\bigcirc$ |
| 1.1.3     | 새 파일 | 0          | X          | X          |
| 1.1.4     | 새 파일 | $\bigcirc$ | X          | $\bigcirc$ |
| 1.1.5     | 새 파일 | X          | $\bigcirc$ | X          |
| 1.1.6     | 새 파일 | X          | $\bigcirc$ | $\bigcirc$ |
| 1.1.7     | 새 파일 | X          | X          | X          |
| 1.1.8     | 새 파일 | X          | X          | $\bigcirc$ |
| 1.2.1     | 불러오기 | 0          | 0          | X          |
| 1.2.2     | 불러오기 | 0          | 0          | $\bigcirc$ |
| 1.2.3     | 불러오기 | 0          | X          | X          |
| 1.2.4     | 불러오기 | 0          | X          | $\bigcirc$ |
| 1.2.5     | 불러오기 | X          | $\bigcirc$ | X          |
| 1.2.6     | 불러오기 | X          | 0          | $\bigcirc$ |
| 1.2.7     | 불러오기 | X          | X          | X          |
| 1.2.8     | 불러오기 | X          | X          | 0          |

#### 「Test Case2, 저장하기

| Test Case | 새 파일로 시작여부 | 메뉴         |
|-----------|------------|------------|
| 2.1       | $\bigcirc$ | 저장하기       |
| 2.2       | $\bigcirc$ | 다른 이름으로 저장 |
| 2.3       | X          | 저장하기       |
| 2.4       | X          | 다른 이름으로 저장 |

#### 「Test Case3, 이미지기능

| Test Case | 영역선택유무 | 메뉴    | 클립보드유무 |
|-----------|--------|-------|--------|
| 3.1.1     | 0      | 이미지복사 | 0      |
| 3.1.2     | 0      | 잘라내기  | 0      |
| 3.1.3     | 0      | 이동    | 0      |
| 3.1.4     | 0      | 삭제    | 0      |
| 3.1.5     | 0      | 회전    | 0      |
| 3.1.6     | 0      | 반전    | 0      |
| 3.1.7     | 0      | 이미지복사 | ×      |
| 3.1.8     | 0      | 잘라내기  | X      |
| 3.1.9     | 0      | 이동    | X      |
| 3.1.10    | 0      | 삭제    | ×      |
| 3.1.11    | 0      | 회전    | X      |
| 3.1.12    | 0      | 반전    | ×      |
| 3.2.1     | ×      | 이동    | 0      |
| 3.2.2     | ×      | 삭제    | 0      |
| 3.2.3     | ×      | 회전    | 0      |
| 3.2.4     | ×      | 반전    | 0      |
| 3.2.5     | ×      | 이동    | ×      |
| 3.2.6     | Х      | 삭제    | Х      |
| 3.2.7     | Х      | 회전    | Х      |
| 3.2.8     | Х      | 반전    | Х      |

#### Test Case4, 복사(잘라내기) 및 붙여넣기

| Test Case | 이전동작 | 클립 보드 유무   | 메뉴    |
|-----------|------|------------|-------|
| 4.1.1     | 복사   | $\bigcirc$ | 붙여 넣기 |
| 4.1.2     | 잘라내기 | $\bigcirc$ | 붙여 넣기 |
| 4.1.3     | -    | X          |       |

#### 「Test Case5, 이미지 리사이즈

| Test Case | Width   | 비교 | height  |
|-----------|---------|----|---------|
| 5.1.1     | 숫자      | <  | 숫자      |
| 5.1.2     | 숫자      | =  | 숫자      |
| 5.1.3     | 숫자      | <  | 숫자      |
| 5.2.1     | 문자/특수문자 |    | 문자/특수문자 |

#### 「Test Case6, 그리기

| Test Case | 색상 선택 방법 | 도구  |
|-----------|----------|-----|
| 6.1.1     | 직접선택     | 연필  |
| 6.1.2     | 직접선택     | 브러시 |
| 6.1.3     | 직접선택     | 사각형 |
| 6.1.4     | 직접선택     | 원   |
| 6.2.1     | 스포이드     | 연필  |
| 6.2.2     | 스포이드     | 브러시 |
| 6.2.3     | 스포이드     | 사각형 |
| 6.2.4     | 스포이드     | 원   |
| 6.3.1     | default  | 연필  |
| 6.3.2     | default  | 브러시 |
| 6.3.3     | default  | 사각형 |
| 6.3.4     | default  | 원   |

#### Test Case7, 확대 축소

| Test Case | 확대 | 축소         |
|-----------|----|------------|
| 7.1       | 0  | 1          |
| 7.3       | 1  | 0          |
| 7.4       | 1  | 1          |
| 7.5       | 1  | N          |
| 7.6       | n  | $\bigcirc$ |
| 7.7       | n  | 1          |
| 7.8       | Π  | n          |

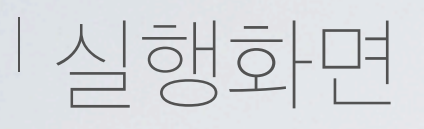

#### '5/20, r115에서 추출된 snapshot으로 테스트 실행

| Java Text Editor Application |  |
|------------------------------|--|
| 파일 편집 보기 이미지 팔레트             |  |
|                              |  |

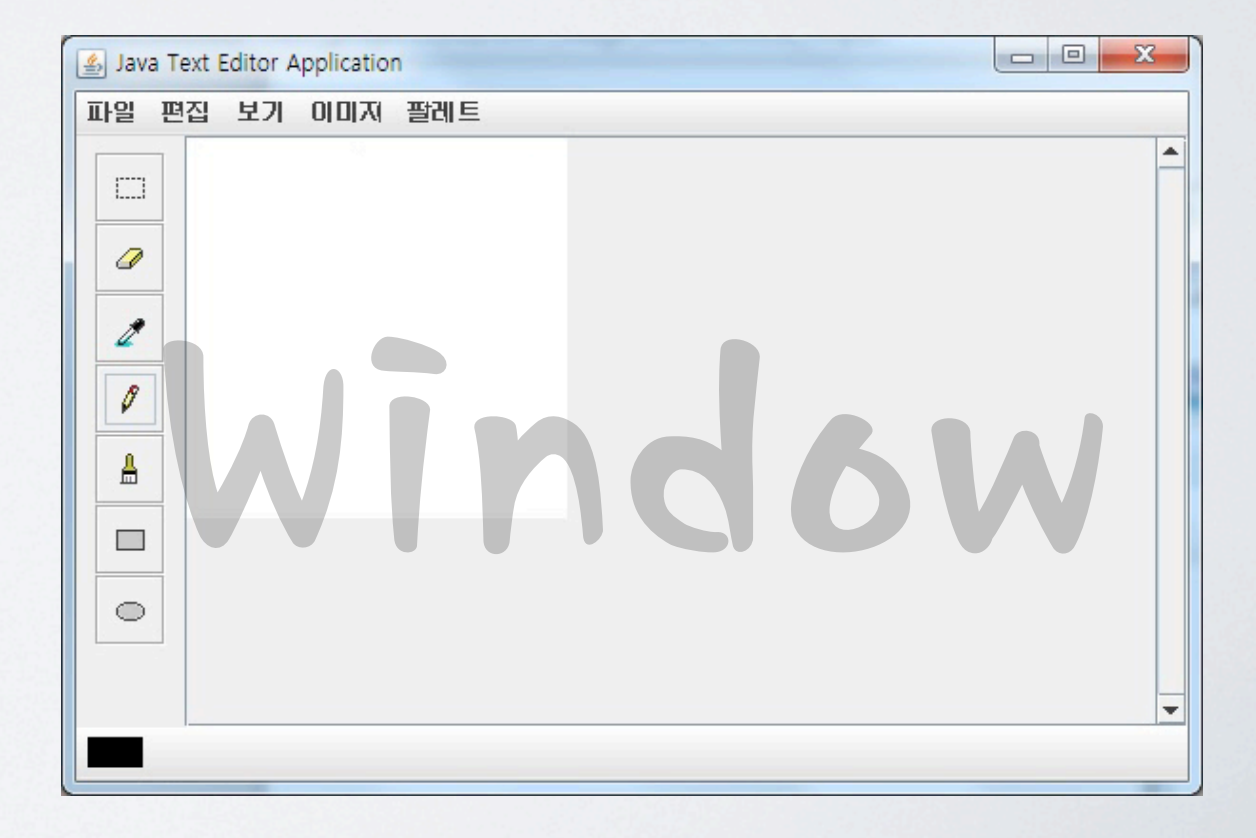

#### Test Case1, 시작방식

| Test Case | 시작방식 | 저장할까요?     | 기존파일저장유무   | 종료         | 결과   |
|-----------|------|------------|------------|------------|------|
| 1.1.1     | 새 파일 | 0          | 0          | X          |      |
| 1.1.2     | 새 파일 | $\bigcirc$ | $\bigcirc$ | $\bigcirc$ |      |
| 1.1.3     | 새 파일 | $\bigcirc$ | X          | ×          |      |
| 1.1.4     | 새 파일 | $\bigcirc$ | X          | $\bigcirc$ |      |
| 1.1.5     | 새 파일 | X          | $\bigcirc$ | X          | Pass |
| 1.1.6     | 새 파일 | X          | $\bigcirc$ | $\bigcirc$ | Pass |
| 1.1.7     | 새 파일 | X          | X          | X          | Pass |
| 1.1.8     | 새 파일 | X          | X          | $\bigcirc$ | Pass |
| 1.2.1     | 불러오기 | $\bigcirc$ | $\bigcirc$ | X          |      |
| 1.2.2     | 불러오기 | $\bigcirc$ | $\bigcirc$ | $\bigcirc$ |      |
| 1.2.3     | 불러오기 | $\bigcirc$ | X          | X          |      |
| 1.2.4     | 불러오기 | $\bigcirc$ | X          | $\bigcirc$ |      |
| 1.2.5     | 불러오기 | X          | $\bigcirc$ | X          |      |
| 1.2.6     | 불러오기 | X          | $\bigcirc$ | $\bigcirc$ |      |
| 1.2.7     | 불러오기 | X          | X          | X          |      |
| 1.2.8     | 불러오기 | X          | X          | $\bigcirc$ |      |

Test Case1, 시작 방식

'저장할까요? 에서 Yes 선택시 Fail.

<sup>7</sup> 저장여부(Function 1.1.2)에서 "예" 선택(Function 1.1.2.1)시 저장(Function 1.3.1.2)수행 후 캔버스 교체(Function 1.1.3)가 일어나지 않음 <sup>7</sup> Test Case : 1.1.1 ~ 1.1.4, 1.2.1 ~ 1.2.4

/ 불러오기하는 순간 Fail.

<sup>7</sup> 파일 불러온 후(Function 1.2.5) 이미지가 회전 됨 <sup>7</sup> Test Case : 1.2.1 ~ 1.2.8

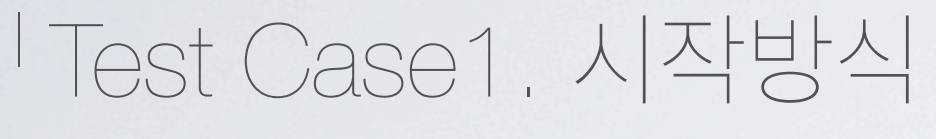

| 🛓 Java Text Editor App                | plication                                       |   |
|---------------------------------------|-------------------------------------------------|---|
| 파일 편집 보기 0                            | 이미지 팔레트                                         |   |
| 새 파일<br>불러오기<br>저장<br>다른이름으로 저장<br>종료 | Warning<br>같이 같이 같이 있는 것이 있습니까<br>에 Y 아니오(N) 취소 | • |
|                                       |                                                 |   |

| 여     |   |
|-------|---|
|       |   |
|       |   |
| OFLIG |   |
| 12    | × |

| to save        | I Date of | ×                 |                                                                              |
|----------------|-----------|-------------------|------------------------------------------------------------------------------|
| 테스트스샷          | - A       |                   |                                                                              |
| np             |           |                   |                                                                              |
| st.bmp<br>든 파일 | π         | ▼       432       |                                                                              |
|                | 작동        | 안함                |                                                                              |
|                |           |                   | ×                                                                            |
|                |           |                   |                                                                              |
|                | to save   | to save<br>]테스트스샷 | to save<br>데스트스샷<br>마<br>마<br>마<br>Stomp<br>로마엘<br>지장 취소<br>지장 취소<br>다 도 안 다 |

#### Test Case1, 시작방식

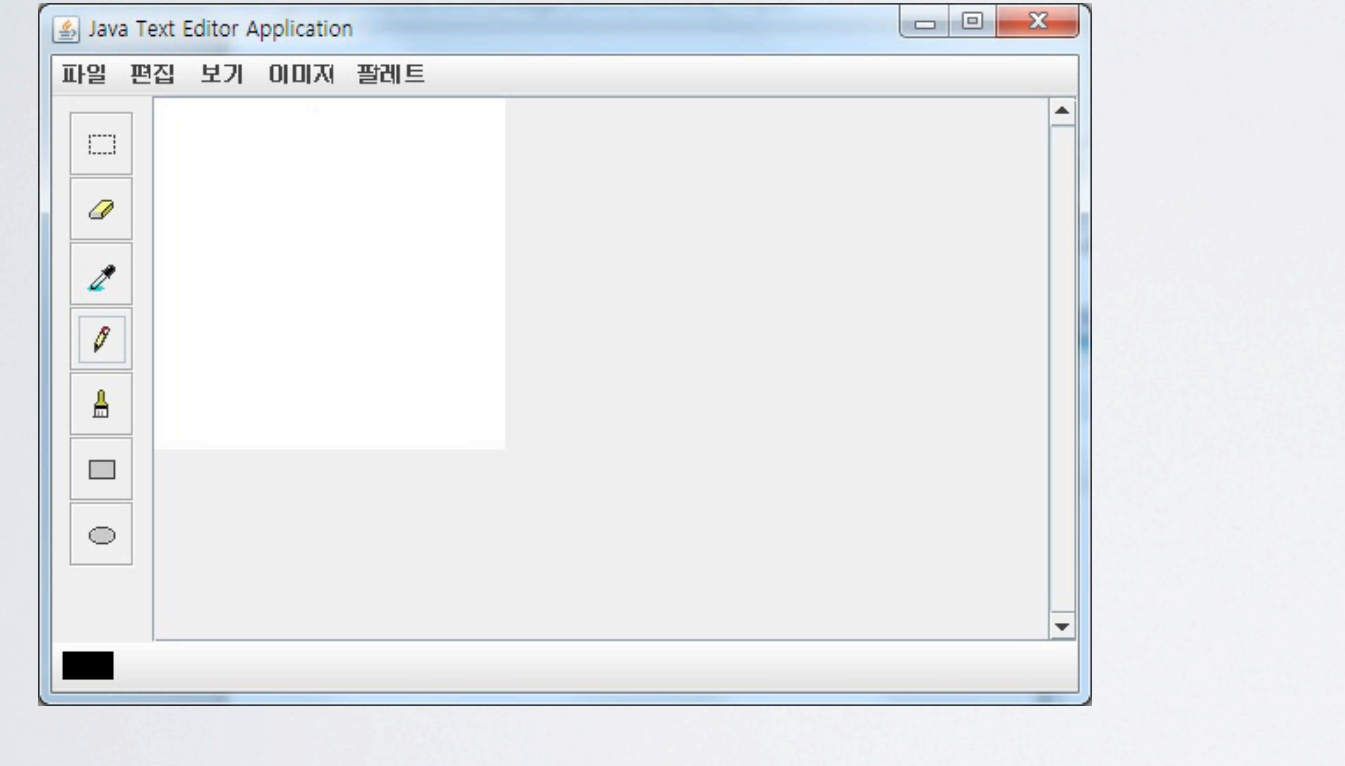

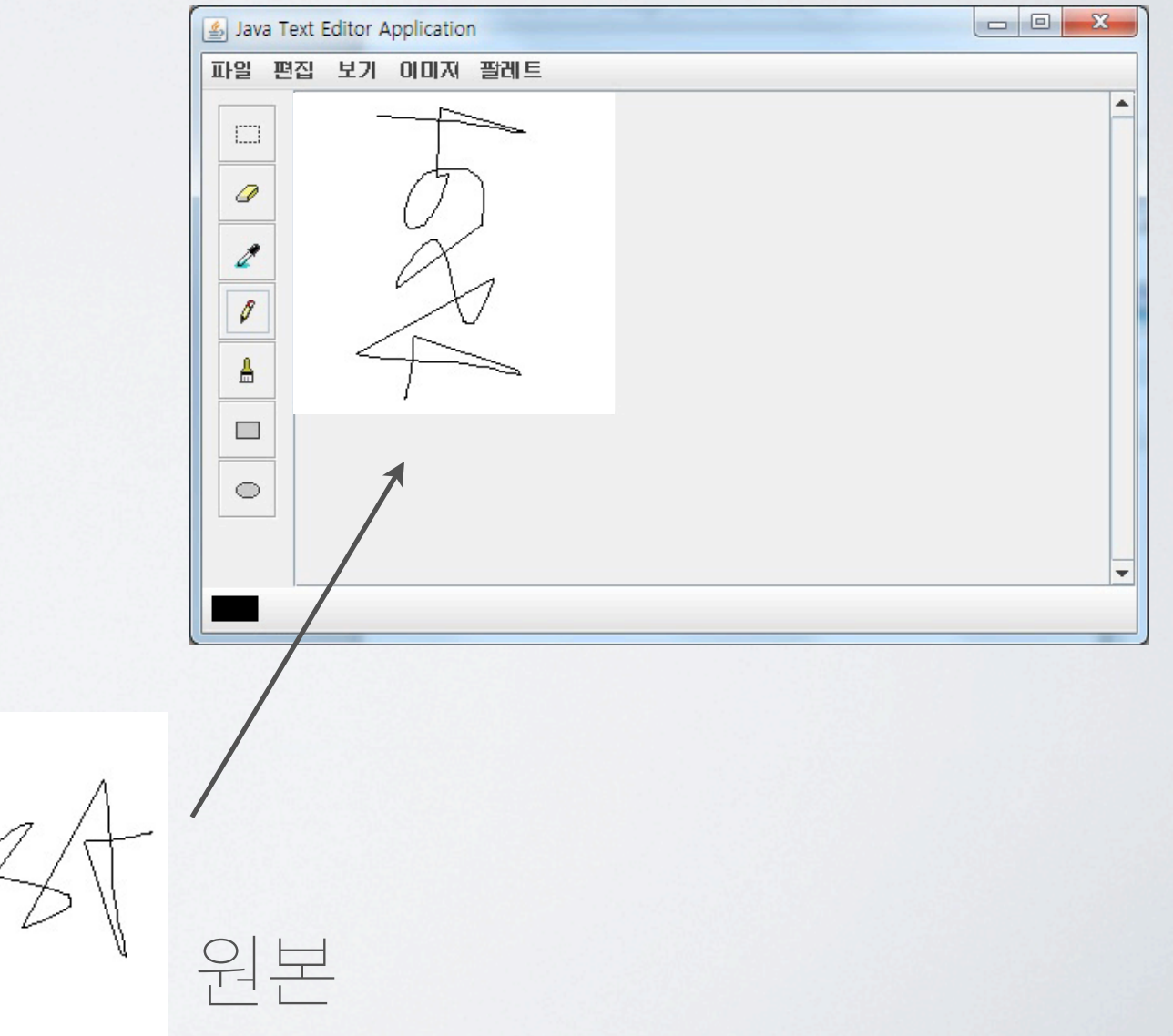

#### Test Case2, 저장하기

| Test Case | 새 파일로 시작여부 | 메뉴         | 결과   |
|-----------|------------|------------|------|
| 2.1       | $\bigcirc$ | 저장하기       | Pass |
| 2.2       | $\bigcirc$ | 다른 이름으로 저장 | Pass |
| 2.3       | X          | 저장하기       | Pass |
| 2.4       | X          | 다른 이름으로 저장 | Pass |

#### 「Test Case3, 이미지기능

| Test Case | 영역선택유무 | 메뉴    | 클립보드유무 | 결과   |
|-----------|--------|-------|--------|------|
| 3.1.1     | 0      | 이미지복사 | 0      | Pass |
| 3.1.2     | 0      | 잘라내기  | 0      | Pass |
| 3.1.3     | 0      | 이동    | 0      | Pass |
| 3.1.4     | 0      | 삭제    | 0      | Pass |
| 3.1.5     | 0      | 회전    | 0      |      |
| 3.1.6     | 0      | 반전    | 0      | Pass |
| 3.1.7     | 0      | 이미지복사 | X      | Pass |
| 3.1.8     | 0      | 잘라내기  | X      | Pass |
| 3.1.9     | 0      | 이동    | X      | Pass |
| 3.1.10    | 0      | 삭제    | ×      | Pass |
| 3.1.11    | 0      | 회전    | X      |      |
| 3.1.12    | 0      | 반전    | ×      | Pass |
| 3.2.1     | X      | 이동    | 0      | Pass |
| 3.2.2     | X      | 삭제    | 0      | Pass |
| 3.2.3     | X      | 회전    | 0      |      |
| 3.2.4     | X      | 반전    | 0      | Pass |
| 3.2.5     | Х      | 이동    | Х      | Pass |
| 3.2.6     | Х      | 삭제    | Х      | Pass |
| 3.2.7     | Х      | 회전    | Х      |      |
| 3.2.8     | Х      | 반전    | Х      | Pass |

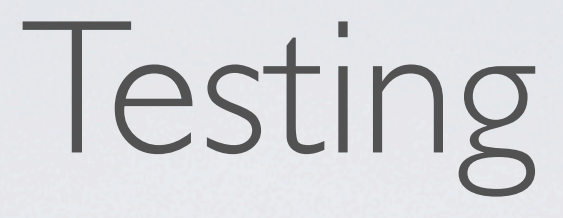

#### Test Case3. 이미지기능

#### / 이미지 회전이 작동하지 않음

# '각도 지정(Function 4.1.2) 이후 아무런 작동 안함'Test Case : 3.1.5, 3.1.11, 3.2.3, 3.2.7

#### Test Case3, 이미지기능

|                                       | Java Text Editor Application |
|---------------------------------------|------------------------------|
|                                       | 파일 편집 보기 이미지 팔레트             |
| 이 이 이 이 이 이 이 이 이 이 이 이 이 이 이 이 이 이 이 |                              |

#### 「Test Case4, 붙여넣기

| Test Case | 이전동작 | 클립 보드 유무   | 메뉴    | 결과   |
|-----------|------|------------|-------|------|
| 4.1.1     | 복사   | $\bigcirc$ | 붙여 넣기 |      |
| 4.1.2     | 잘라내기 | $\bigcirc$ | 붙여 넣기 | Pass |
| 4.1.3     | -    | X          | 붙여 넣기 |      |

Test Case4, 붙여넣기

/ 클립보드에 아무것도 없는 상태에서 붙여넣기 수행시 이상한 색상이 채워짐

<sup>/</sup> 붙여넣기(Function 3.3.1) 수행 시

<sup>7</sup> Test Case : 4,1,3

- '일부 복사 과정에서 반투명하게 붙여넣는 문제 발생
  - ' 복사(Function3.1) 후, 붙여넣기(Function 3.3) 수행 시
     ' Test Case : 4.1.1

#### Test Case4. 붙여넣기

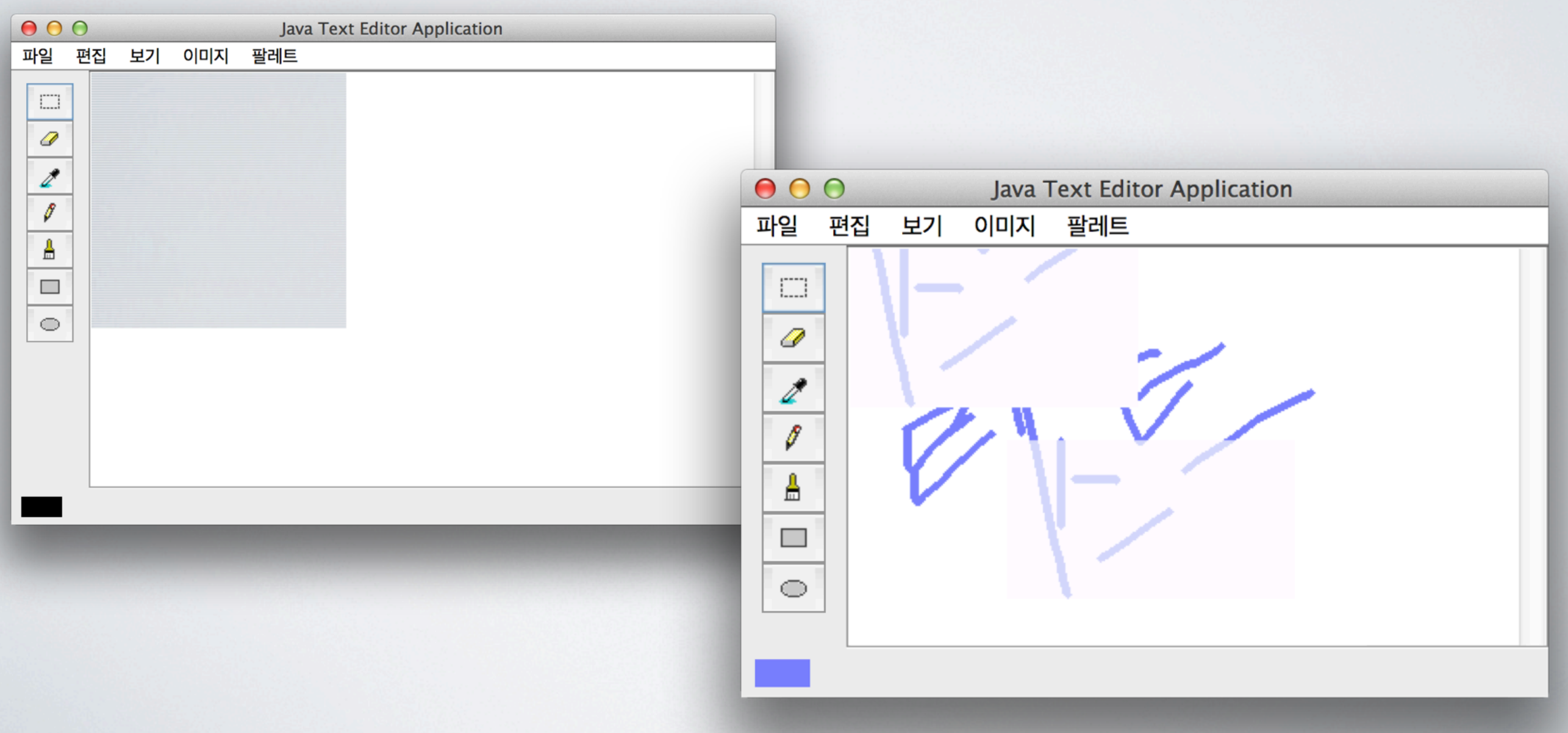

#### Test Case5. 이미지 리사이즈

| Test Case | Width   | 비교 | height  | 결과   |
|-----------|---------|----|---------|------|
| 5.1.1     | 숫자      | <  | 숫자      |      |
| 5.1.2     | 숫자      | =  | 숫자      | Pass |
| 5.1.3     | 숫자      | <  | 숫자      |      |
| 5.2.1     | 문자/특수문자 |    | 문자/특수문자 |      |

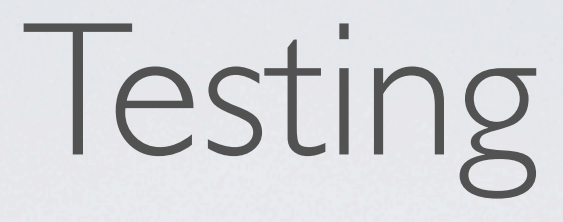

#### Test Case5. 이미지 리사이즈

#### / 정사각형만 제대로 작동

# <sup>7</sup> Function 5.1.3 에서, 입력된 값이 정사각형이 아닌 경우 <sup>7</sup> Test Case : 5.1.1, 5.1.3, 5.2.1

200x50 입력 (이상하게 작동)

#### Test Case5. 이미지 리사이즈

| $\bigcirc \bigcirc \bigcirc$ | Java Text Editor Application |     |     |
|------------------------------|------------------------------|-----|-----|
| 파일 편집                        | 보기                           | 이미지 | 팔레트 |
|                              |                              |     |     |

기본이미지 100x100

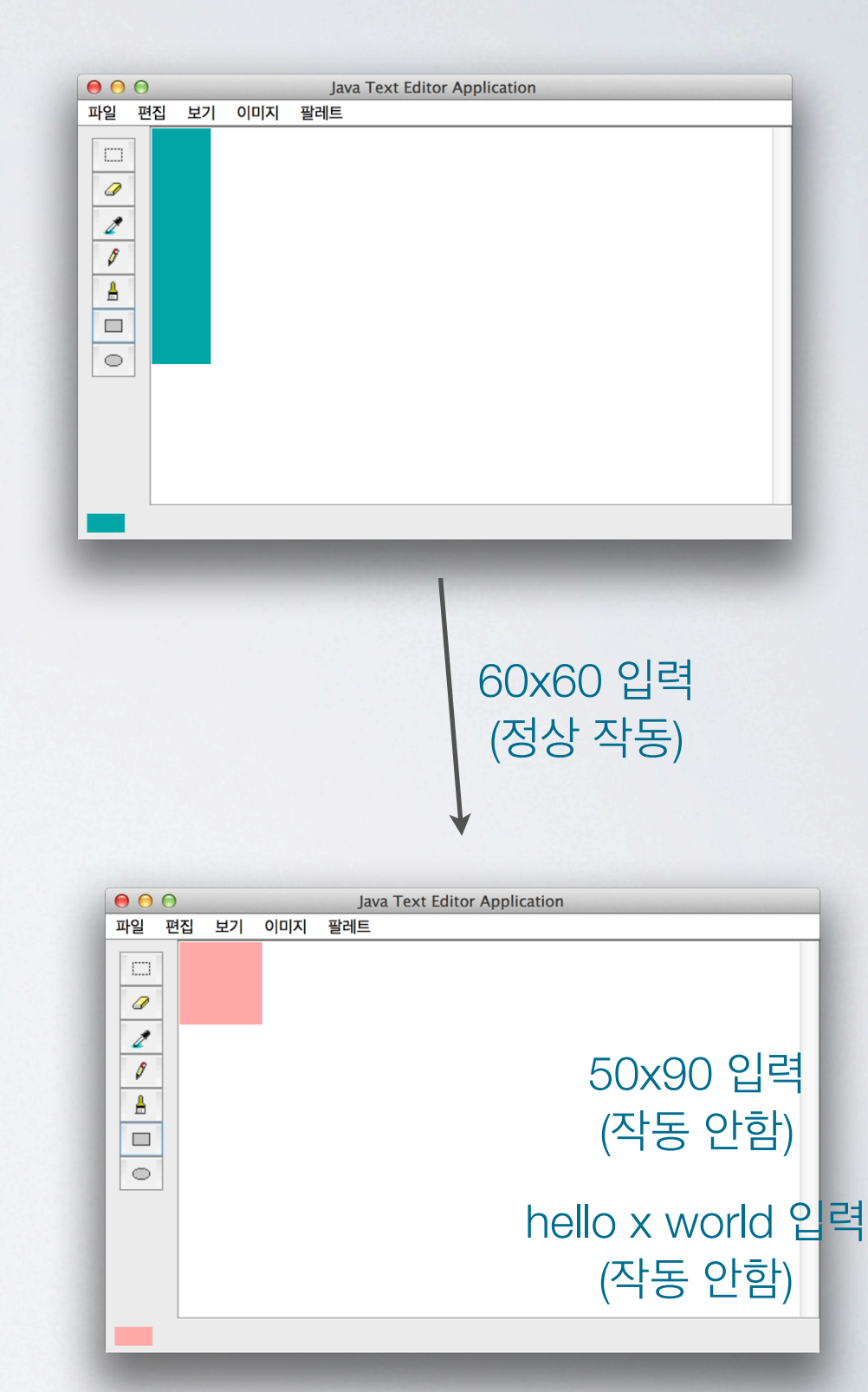

#### 「Test Case6, 그리기

| Test Case | 색상 선택 방법 | 도구  | 결과   |
|-----------|----------|-----|------|
| 6.1.1     | 직접선택     | 연필  |      |
| 6.1.2     | 직접선택     | 브러시 | Pass |
| 6.1.3     | 직접선택     | 사각형 | Pass |
| 6.1.4     | 직접선택     | 연   | Pass |
| 6.2.1     | 스포이드     | 연필  |      |
| 6.2.2     | 스포이드     | 브러시 | Pass |
| 6.2.3     | 스포이드     | 사각형 | Pass |
| 6.2.4     | 스포이드     |     | Pass |
| 6.3.1     | default  | 연필  |      |
| 6.3.2     | default  | 브러시 | Pass |
| 6.3.3     | default  | 사각형 | Pass |
| 6.3.4     | default  | 우그  | Pass |

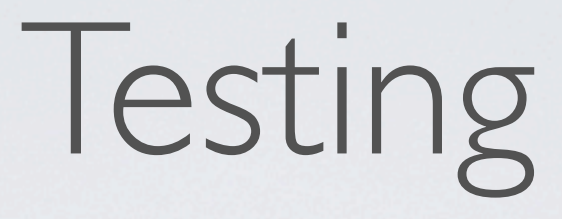

#### 「Test Case6. 그리기

#### / 연필이 작동되지 않음

/ 드래그(Function 10.1.2)에 대해서 수행되어야 하는데, 가장
 마지막에 드래그한 영역의 점으로 부터 새롭개 드래그한 영
 역까지 직선이 그려짐
 / Test Case : 6.1.1, 6.2.1, 6.3.1
## Testing

## Test Case6, 그리기

| • • | 0  |    | Java T | ext Editor A | pplication | า |  |
|-----|----|----|--------|--------------|------------|---|--|
| 파일  | 편집 | 보기 | 이미지    | 팔레트          |            |   |  |
|     |    | H  |        | 7            |            |   |  |
|     |    |    |        |              |            |   |  |
|     |    |    |        |              |            |   |  |

| $\bigcirc \bigcirc \bigcirc$ | Java Text Editor Application |
|------------------------------|------------------------------|
| 파일 편집                        | 보기 이미지 팔레트                   |
|                              |                              |
|                              |                              |
|                              | ↓새 파일                        |
|                              | Java Text Editor Application |
| 파일 편집                        | 보기 이미지 팔레트                   |
|                              | 6                            |
|                              |                              |

## Testing

## Test Case7. 확대 축소

| Test Case | 확대 | 축소 | 결과   |
|-----------|----|----|------|
| 7.1       | 0  | 1  | Pass |
| 7.3       | 1  | 0  | Pass |
| 7.4       | 1  | 1  | Pass |
| 7.5       | 1  | Π  | Pass |
| 7.6       | n  | 0  | Pass |
| 7.7       | n  | 1  | Pass |
| 7.8       | Π  | n  | Pass |

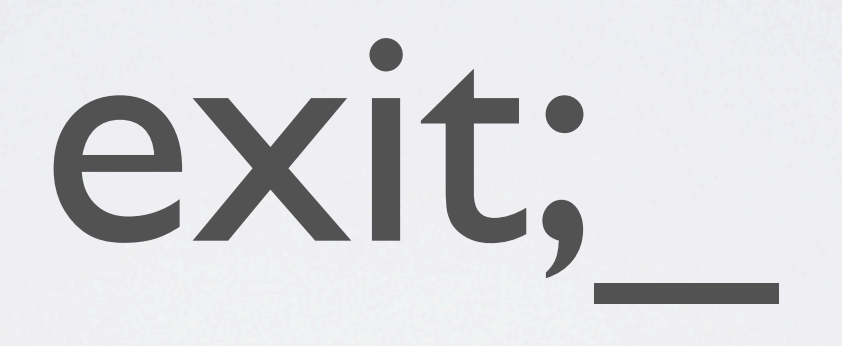